## 検索ページの操作方法(スマートフォン版)

| $\sim$               | 検索条件の設定                                                              |             |                          |                             |
|----------------------|----------------------------------------------------------------------|-------------|--------------------------|-----------------------------|
| (1)                  | ①調べたい献立の種類もしくは小学校を選んでください<br>調べたい計立の種類が分かる場合は、『計立の種類・からA・Pのいずやかを深くでく |             |                          |                             |
|                      | ださい。<br>献立の種類が                                                       | 不明な場合は、『小   | 2.6個類』からA・<br>学校』から調べたい: | B のいずれかを選んでく<br>学校を選んでください。 |
| 調べたい献立の種類が           | 献立の種類                                                                |             |                          |                             |
| ハムス担合け「赴六            | इल्ट                                                                 | ~           |                          |                             |
| カかる場合は、「獣虫           | 小学校                                                                  |             | atta da JL               | 400                         |
| の種類」からA・Bのい          | (2) <sup>RE</sup>                                                    | 桜井谷東        | 豊島北                      | 東泉丘                         |
|                      | 上野                                                                   | 桜塚          | 豐島                       | 東丘                          |
| すれかを選んでくださ           | 大池                                                                   | 少路          | 豊島西                      | 東豊中                         |
|                      | 小皆根                                                                  | 圧内さくら字園     | 寺内                       | 豐用                          |
| し <sup>v</sup> o     | 北丘                                                                   | 上 内 四       | 東豊台                      | 留池<br>主:-                   |
| こちらを選んだ場合            | 北条                                                                   | 庄内南<br>     | 刀根山                      | 用丘                          |
|                      | 北線丘                                                                  | 新田          | 甲豊島                      |                             |
| (2)で字校を選ぶ必要は         | 熊野田                                                                  | 新田南         | 西丘                       | 其前                          |
| ちりキサ1                | 兄明                                                                   | 十成          | 野畑                       | 線地                          |
| めりません。               | 使开台                                                                  | 尚川          | 原田                       |                             |
| すべて                  | 2献立を調べたい月を                                                           | 選んでください     |                          |                             |
| 口,本社立                | उत्त 3                                                               | ~           |                          |                             |
|                      | ③調べたい日付を選ん                                                           | でください ※     |                          |                             |
| B献立                  | <sup>すべて</sup> ( <b>4</b> )                                          | ~           |                          |                             |
|                      | ④特定のアレルゲン品                                                           | 目が含まれるか調べた  | とい場合は、品目を                | 選んでください ※                   |
|                      | うずべて選択 牛                                                             | -肉 さけ       | 大豆乳                      | 肉 もも                        |
|                      | いかご                                                                  | きま さば       | 卵バ                       | ナナ やまいも                     |
| (2)                  | オレンジ 小                                                               | 麦 ゼラチン      | 乳                        | 家肉 りんご                      |
|                      |                                                                      |             |                          | (* TEBLORSE*                |
| <b>駅立の</b> 種類かか明な 場合 | ● 検索 条件をリセット                                                         |             |                          |                             |
| け「小学校」から調べ           | 出典:豊中市小中学校給食献立情報 - データセット - CKAN(bodik.jp)_                          |             |                          |                             |
| は、「小子」なう詞、           | 最終更新日: 令和6年(;                                                        | 2024年)8月27日 |                          |                             |
| たい学校を選んでくださ          |                                                                      |             |                          |                             |
|                      |                                                                      |             |                          |                             |
|                      |                                                                      |             |                          |                             |

③ 献立を調べたい月を選んでください。選択しない 場合、全てのデータが検索対象となります。

| □ すべて選択 |
|---------|
| 🗌 9月    |

## 検索ページの操作方法(スマートフォン版)

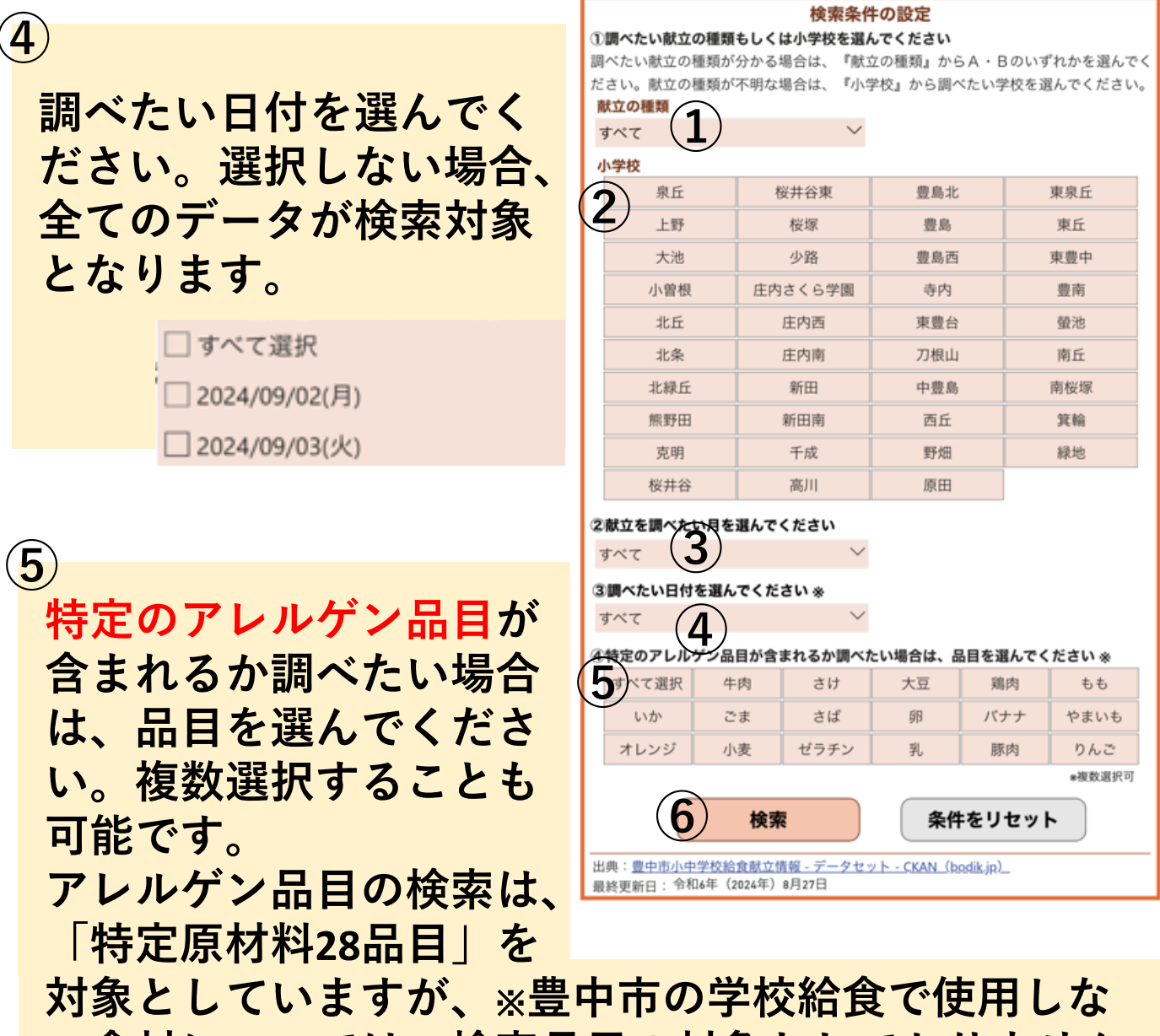

い食材については、検索品目の対象としておりません。

※豊中市の学校給食で使用しない食材 えび、かに、くるみ、そば、落花生(ピーナッツ)、アーモンド、 あわび、いくら、カシューナッツ、キウイフルーツ、まつたけ

条件を設定したら、「検索」をクリックしてください。

 $\mathbf{6}$ 

## 検索ページの操作方法(スマートフォン版)

検索すると、検索結果が表示されます。 このページでは、献立の日付、料理名、使用食品、使用 分量、アレルゲン品目が表示されます。

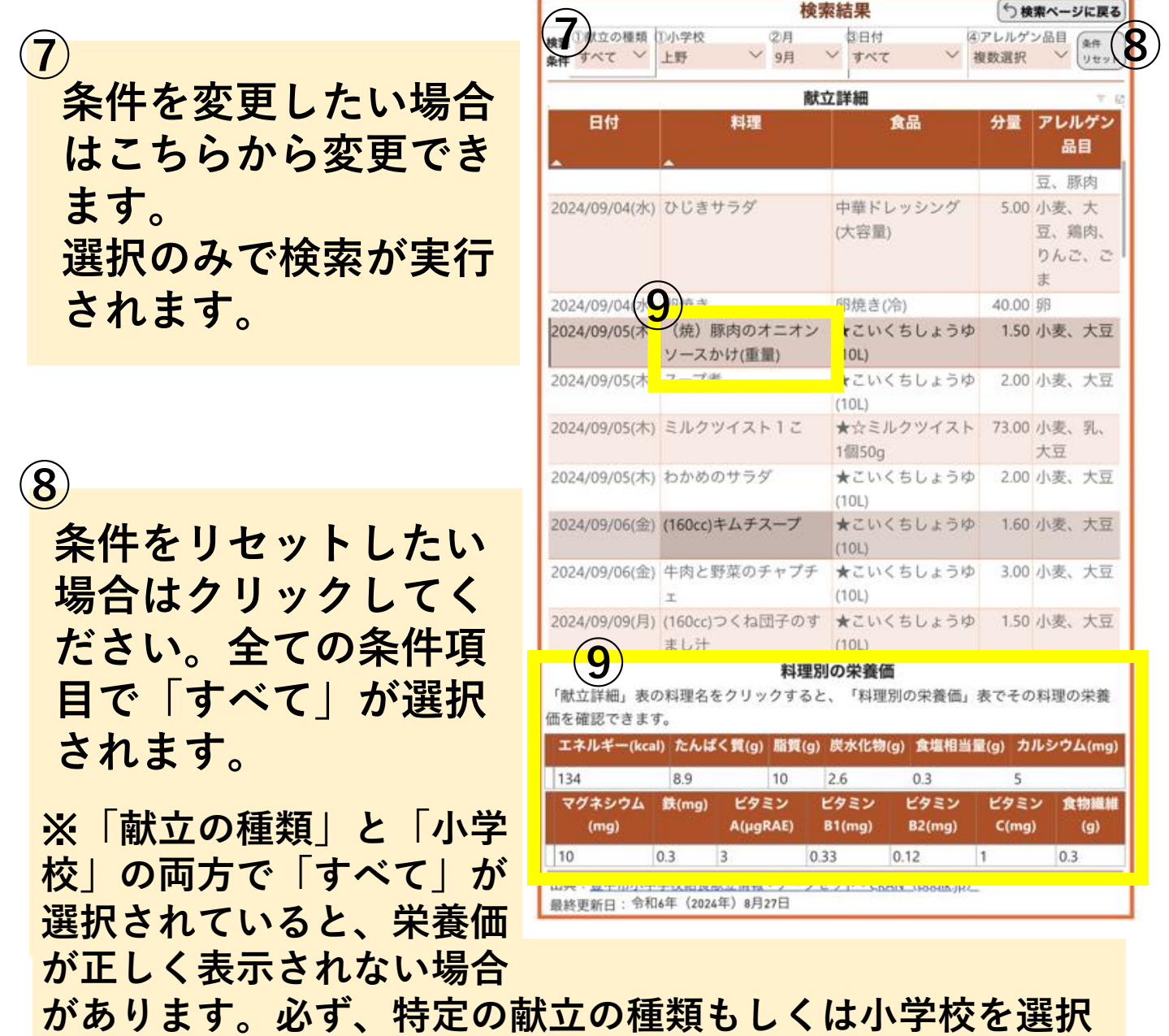

してから結果をご確認ください。

9

「献立詳細」欄の料理名をクリックすると、その料理 の栄養価を「料理別の栄養価」表から確認できます。